# スイッチのQoSキュー統計情報を表示する方法

## 目的

Quality of Service(QoS)は、ネットワークパフォーマンスの最適化に使用される機能です。 デバイス設定、入力インターフェイス、パケットコンテンツ、およびこれらの属性の組み合 わせを含む属性に基づいて、着信トラフィックの分類をトラフィッククラスに提供します。 QoSは、遅延、遅延変動またはジッタ、帯域幅、およびパケット損失を管理することによっ て実現されます。この機能は、Voice over Internet Protocol(VoIP)、ビデオ、およびミッシ ョンクリティカルなアプリケーションの時間的制約のあるデータに一般的に使用されます。

キュー管理は、QoSインターネットワークアーキテクチャで使用されます。キューイングは 、輻輳を処理するためにルータやスイッチなどのネットワークデバイスで使用される技術で す。パケットは処理のためにキューに保持されます。処理後、パケットは宛先に送信されま す。キュー統計情報は、転送されたパケットの数と、インターフェイス、キュー、およびド ロップの優先順位に応じたドロップされたパケットの数に関する情報を提供します。

この記事では、Webベースのユーティリティとスイッチのコマンドラインインターフェイス (CLI)を使用してQoSキュー統計情報を表示する方法について説明します。

## 該当するデバイス

- •Sx350シリーズ
- •SG350Xシリーズ
- Sx550Xシリーズ

### [Software Version]

• 2.3.0.130

#### QoSキュー統計情報の表示

#### Webベースユーティリティを使用したインターフェイスのQoSキュー統計情報 の表示

ステップ1:スイッチのWebベースのユーティリティにログインし、[Quality of Service] > [QoS Statistics] > [Queue Statistics]を選択します。

**注**:使用できるメニューオプションは、デバイスのモデルによって異なります。この例では、SG350X-48MPが使用されています。

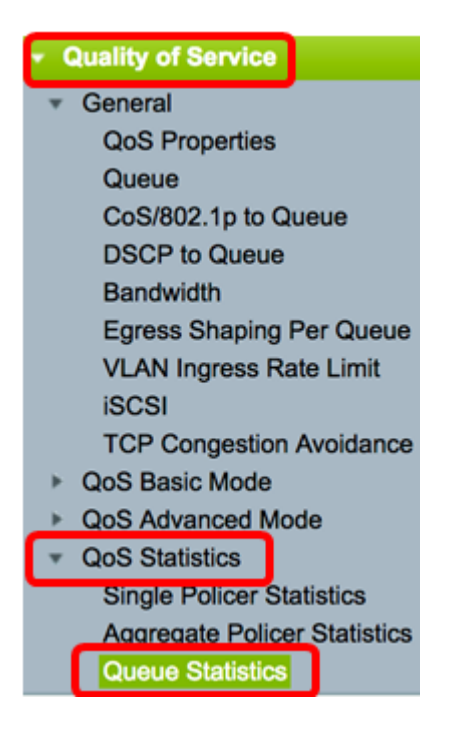

ステップ2:[Refresh Rate]ドロップダウンリストからリフレッシュレートを選択します。こ れは、インターフェイスのイーサネット統計情報が更新されるまでの時間です。次のオプシ ョンがあります。

- [No Refresh]:統計情報は更新されません。これはデフォルトのオプションです。
- •15 sec:統計情報は15秒ごとに更新されます。
- 30 sec:統計情報は30秒ごとに更新されます。
- 60 sec:統計情報は60秒ごとに更新されます。

| Queue Statistics |              |  |  |  |  |  |  |
|------------------|--------------|--|--|--|--|--|--|
| Refresh Rate:    | ✓ No Refresh |  |  |  |  |  |  |
|                  | 15 sec       |  |  |  |  |  |  |
| Queue Stat       | 30 sec       |  |  |  |  |  |  |
| Ellion dia       | 60 sec       |  |  |  |  |  |  |
| Filter: Uni      |              |  |  |  |  |  |  |

注:この例では、60秒が選択されています。

ステップ3:(オプション)スタックスイッチの場合は、[Unit ID(ユニットID)]ドロップダ ウンリストから設定するスイッチを選択します。

| Queue Statistics Table |                   |                |        |  |  |  |  |
|------------------------|-------------------|----------------|--------|--|--|--|--|
| Filter:                | Unit ID equals to | Port of Unit 1 | ND     |  |  |  |  |
| Queue                  | Transmitted Pac.  | Port of Unit 2 | . acke |  |  |  |  |

注:この例では、ユニット1のポートが選択されています。

ステップ4:[Interface Name]ドロップダウンリストからインターフェイスを選択します。

| AND Int | erface Name equals to | ✓ GE1      | Go    |
|---------|-----------------------|------------|-------|
| Packets | Transmitted Bytes     | GE2<br>GE3 | Bytes |
|         | 15623116595           | GE4        |       |
|         | 0                     | GE5        |       |

注:この例では、インターフェイスGE3が選択されています。

ステップ5:[**Go**]ボタンをクリックして、特定のインターフェイスのQoSキュー統計情報を表示します。

| Queue St      | atistics     |                                                        |
|---------------|--------------|--------------------------------------------------------|
| Refresh Rate: | 60 sec       | •                                                      |
| Queue Stati   | stics Table  |                                                        |
| Filter: Unit  | ID equals to | Port of Unit 1 + AND Interface Name equals to GE3 + Go |

[キュー統計(Queues Statistics)]テーブルには、各キューの次のフィールドが表示されます。

- Queue:このキューから転送またはテールドロップされたパケット。
- Transmitted Packets:送信されたパケットの数。
- Tail Dropped Packets:テールドロップされたパケットの割合。
- Transmitted Bytes:送信されたバイト数。
- Tail Dropped Bytes:テールドロップされたバイトの割合。

| Queue Statistics       |                      |                           |                    |                    |  |  |  |  |  |
|------------------------|----------------------|---------------------------|--------------------|--------------------|--|--|--|--|--|
| Refresh Rate: 60 sec 💠 |                      |                           |                    |                    |  |  |  |  |  |
| Queue Statistics Table |                      |                           |                    |                    |  |  |  |  |  |
| Filter:                | Unit ID equals to Po | ert of Unit 1 \$ AND Inte | erface Name equals | to GE3 🛊 Go        |  |  |  |  |  |
| Queue                  | Transmitted Packets  | Tail Dropped Packets      | Transmitted Bytes  | Tail Dropped Bytes |  |  |  |  |  |
| 1                      | 42026759             | 4577011                   | 11146343398        | 1201360177         |  |  |  |  |  |
| 2                      | 0                    | 0                         | 0                  | 0                  |  |  |  |  |  |
| 3                      | 0                    | 0                         | 0                  | 0                  |  |  |  |  |  |
| 4                      | 0                    | 0                         | 0                  | 0                  |  |  |  |  |  |
| 5                      | 0                    | 0                         | 0                  | 0                  |  |  |  |  |  |
| 6                      | 11830822             | 0                         | 835194640          | 0                  |  |  |  |  |  |
| 7                      | 46374                | 0                         | 3970158            | 0                  |  |  |  |  |  |
| 8                      | 0                    | 0                         | 0                  | 0                  |  |  |  |  |  |
| Clear                  | Interface Counters   | Clear All Interface Court | ters Refresh       |                    |  |  |  |  |  |

ステップ6:(オプション)選択したインターフェイスのカウンタをクリアするには、Clear Interface Countersボタンをクリックして、ポップアップウィンドウでOKをクリックします 。

| Queue Statistics       |                        |                           |                    |                    |  |  |  |  |  |
|------------------------|------------------------|---------------------------|--------------------|--------------------|--|--|--|--|--|
| Refresh Rate: 60 sec 🛟 |                        |                           |                    |                    |  |  |  |  |  |
| Queue S                | Queue Statistics Table |                           |                    |                    |  |  |  |  |  |
| Filter:                | Unit ID equals to Po   | ort of Unit 1 \$ AND Inte | erface Name equals | to GE3 🛊 Go        |  |  |  |  |  |
| Queue                  | Transmitted Packets    | Tail Dropped Packets      | Transmitted Bytes  | Tail Dropped Bytes |  |  |  |  |  |
| 1                      | 42026759               | 4577011                   | 11146343398        | 1201360177         |  |  |  |  |  |
| 2                      | 0                      | 0                         | 0                  | 0                  |  |  |  |  |  |
| 3                      | 0                      | 0                         | 0                  | 0                  |  |  |  |  |  |
| 4                      | 0                      | 0                         | 0                  | 0                  |  |  |  |  |  |
| 5                      | 0                      | 0                         | 0                  | 0                  |  |  |  |  |  |
| 6                      | 11830822               | 0                         | 835194640          | 0                  |  |  |  |  |  |
| 7                      | 46374                  | 0                         | 3970158            | 0                  |  |  |  |  |  |
| 8                      | 0                      | 0                         | 0                  | 0                  |  |  |  |  |  |
| Clear                  | Interface Counters     | Clear All Interface Court | ters Refresh       |                    |  |  |  |  |  |

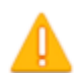

This operation will clear the queue statistics for this selected interface, would you like to proceed?

OK Cancel

ステップ7:(オプション)選択したスイッチ上のすべてのインターフェイスのカウンタをク リアするには、Clear All Interface Counters**ボタンをクリック**し、ポップアップウィンドウ で**OKをクリックしま**す。

| Queue Statistics       |                      |                          |                      |                    |  |  |  |  |
|------------------------|----------------------|--------------------------|----------------------|--------------------|--|--|--|--|
| Refresh Rate: 60 sec 💠 |                      |                          |                      |                    |  |  |  |  |
| Queue Statistics Table |                      |                          |                      |                    |  |  |  |  |
| Filter:                | Unit ID equals to Po | ert of Unit 1 🛊 AND Inte | erface Name equals t | to GE3 🛊 Go        |  |  |  |  |
| Queue                  | Transmitted Packets  | Tail Dropped Packets     | Transmitted Bytes    | Tail Dropped Bytes |  |  |  |  |
| 1                      | 42026759             | 4577011                  | 11146343398          | 1201360177         |  |  |  |  |
| 2                      | 0                    | 0                        | 0                    | 0                  |  |  |  |  |
| 3                      | 0                    | 0                        | 0                    | 0                  |  |  |  |  |
| 4                      | 0                    | 0                        | 0                    | 0                  |  |  |  |  |
| 5                      | 0                    | 0                        | 0                    | 0                  |  |  |  |  |
| 6                      | 11830822             | 0                        | 835194640            | 0                  |  |  |  |  |
| 7                      | 46374                | 0                        | 3970158              | 0                  |  |  |  |  |
| 8                      | 0                    | 0                        | 0                    | 0                  |  |  |  |  |
| Clear                  | Interface Counters   | Clear All Interface Coun | ters Refresh         |                    |  |  |  |  |

This operation will clear the queue statistics for all interfaces, would you like to proceed?

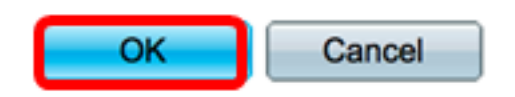

ステップ8:(オプション)選択したインターフェイスのカウンタを更新するには、 [Refresh]ボタンをク**リック**します。更新された統計情報がテーブルにすぐに反映されます。

| Queue Statistics Table |                                                                                  |                      |                   |                    |  |  |  |  |  |
|------------------------|----------------------------------------------------------------------------------|----------------------|-------------------|--------------------|--|--|--|--|--|
| Filter:                | Filter: Unit ID equals to Port of Unit 1 + AND Interface Name equals to GE3 + Go |                      |                   |                    |  |  |  |  |  |
| Queue                  | Transmitted Packets                                                              | Tail Dropped Packets | Transmitted Bytes | Tail Dropped Bytes |  |  |  |  |  |
| 1                      | 87                                                                               | 0                    | 9077              | 0                  |  |  |  |  |  |
| 2                      | 0                                                                                | 0                    | 0                 | 0                  |  |  |  |  |  |
| 3                      | 0                                                                                | 0                    | 0                 | 0                  |  |  |  |  |  |
| 4                      | 0                                                                                | 0                    | 0                 | 0                  |  |  |  |  |  |
| 5                      | 0                                                                                | 0                    | 0                 | 0                  |  |  |  |  |  |
| 6                      | 12                                                                               | 0                    | 2471              | 0                  |  |  |  |  |  |
| 7                      | 14                                                                               | 0                    | 1141              | 0                  |  |  |  |  |  |
| 8                      | 0                                                                                | 0                    | 0                 | 0                  |  |  |  |  |  |
| Clear                  | Clear Interface Counters Clear All Interface Counters Refresh                    |                      |                   |                    |  |  |  |  |  |

これで、スイッチのWebベースのユーティリティを使用して、特定のインターフェイスの QoSキュー統計情報を正常に表示できました。

#### CLIを使用したインターフェイスのQoSキュー統計情報の表示

ステップ1:スイッチコンソールにログインします。デフォルトのユーザ名とパスワードは cisco/ciscoです。新しいユーザ名またはパスワードを設定している場合は、クレデンシャル を入力します。

User Name:cisco Password:\*\*\*\*\*\*\*\*\*

**注**:コマンドは、スイッチの正確なモデルによって異なる場合があります。この例では、 SG350XスイッチにTelnetでアクセスします。

ステップ2:スイッチの特権EXECモードから、次のように入力します。

SG350X#show queue statistics [interface-id]

- interface-id:インターフェイスIDを指定します。
- [キュー統計(Queues Statistics)]テーブルには、各キューの次のフィールドが表示されます。
- Interface:指定されたインターフェイス。
- Queue:このキューから転送またはテールドロップされたパケット。
- Tx Packets:送信されたパケットの数。
- Tx Bytes:送信されたバイト数。
- Tail-Dropped Packets:テールドロップされたパケットの割合。
- Tail-Dropped Bytes:テールドロップされたバイトの割合。

| [SG350X show a | ueue st | atistics ge1/ | /0/3     |                         |                       |
|----------------|---------|---------------|----------|-------------------------|-----------------------|
| Interface      | Queue   | Tx Packets    | Tx Bytes | Tail-Dropped<br>Packets | Tail-Dropped<br>Bytes |
|                |         |               |          |                         |                       |
| gi1/0/3        | 1       | 2815          | 355977   | 0                       | 0                     |
| gi1/0/3        | 2       | 0             | 0        | 0                       | 0                     |
| gi1/0/3        | 3       | 0             | 0        | 0                       | 0                     |
| gi1/0/3        | 4       | 0             | 0        | 0                       | 0                     |
| gi1/0/3        | 5       | 0             | 0        | 0                       | 0                     |
| gi1/0/3        | 6       | 492           | 97997    | 0                       | 0                     |
| gi1/0/3        | 7       | 546           | 46613    | 0                       | 0                     |
| gi1/0/3        | 8       | 0             | 0        | 0                       | 0                     |
| SG350X#        |         |               |          |                         |                       |

ステップ3:(オプション)キューマッピングにDiffServコードポイント(DSCP)を表示するに は、次のように入力します。

SG350X#show qos map dscp-queue

| SG350X; show qos map dscp-queue |                 |      |    |    |    |     |    |    |    |    |    |
|---------------------------------|-----------------|------|----|----|----|-----|----|----|----|----|----|
| Dscp-que                        | Dscp-queue map: |      |    |    |    |     |    |    |    |    |    |
| d1                              | :               | d2 0 | 1  | 2  | 3  | - 4 | 5  | 6  | 7  | 8  | 9  |
|                                 |                 |      |    |    |    |     |    |    |    |    |    |
| 0                               | :               | 01   | 01 | 01 | 01 | 01  | 01 | 01 | 01 | 01 | 02 |
| 1                               | :               | 02   | 02 | 02 | 02 | 02  | 02 | 06 | 03 | 03 | 03 |
| 2                               | :               | 03   | 03 | 03 | 03 | 06  | 04 | 04 | 04 | 04 | 04 |
| 3                               | :               | 04   | 04 | 07 | 05 | 05  | 05 | 05 | 05 | 05 | 05 |
| 4                               | :               | 06   | 07 | 07 | 07 | 07  | 07 | 07 | 07 | 06 | 06 |
| 5                               | :               | 06   | 06 | 06 | 06 | 06  | 06 | 06 | 06 | 06 | 06 |
| 6                               | :               | 06   | 06 | 06 | 06 |     |    |    |    |    |    |
| SG350X#                         |                 |      |    |    |    |     |    |    |    |    |    |

ステップ4:(オプション)スイッチのQoS統計情報カウンタをクリアするには、次のように 入力してグローバルコンフィギュレーションコンテキストを入力します。

SG350X#clear qos statistics

SG350) #clear qos statistics SG350X#

これで、スイッチのCLIを使用して、特定のインターフェイスのQoSキュー統計情報が正常 に表示されるはずです。